# Mis archivos cargados

06/03/2025 7:23 pm EDT

"Mis archivos cargados" se refiere a todos los documentos y enlaces a páginas web que has subido y compartido en Richmond Studio. En esta sección, puedes subir documentos de varios tipos, que puedes filtrar para una búsqueda más eficaz.

| Go to Dashboard 🗘 🕎 My Uploads                     |              |             |                    |
|----------------------------------------------------|--------------|-------------|--------------------|
|                                                    |              | C Upload we | blink Upload files |
| 9. Search                                          |              | ₿106.1      | 5 kB of 100 MB     |
| TITLE                                              | DATE         | SIZE        | ACTIONS            |
| Captura de pantalla 2025-01-16 a la(s) 1753.35.png | 22 Apr, 2025 | 106.15 kB   | / <del>~</del> ti  |
| History                                            | 22 Apr, 2025 | 0 bytes     | / <del>~</del> ū   |
|                                                    |              |             |                    |

Tienes 100 MB de almacenamiento disponibles para **subir archivos**. Los formatos compatibles con la plataforma incluyen:

- Audio
- Documento (.pdf, docx)
- Enlaces a páginas web
- Imagen (.png, .jpg)
- Contenido interactivo
- Vídeo (mp4, .mov)

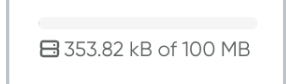

Para cargar un nuevo archivo o compartir un enlace, haz clic en <Cargar archivos> o <Cargar enlace web>.

| 🖉 Upload weblink | Upload files |
|------------------|--------------|
|                  |              |

#### Subir archivo

Para cargar un archivo:

- Localice y seleccione la opción < Cargar archivo>.
- Se abrirá una ventana del explorador de archivos. Explora tus carpetas y selecciona el archivo que quieres subir. Luego, haz clic en Abrir.
- Verás una barra de progreso que indica que el archivo se está cargando. Espera a que se complete y busca el mensaje de carga exitosa en la parte superior de la pantalla.
- Una vez completada la carga, el archivo debería aparecer en la lista de contenido.

| Upload Content                                                     | × |
|--------------------------------------------------------------------|---|
| + To attach a file drag and drop here or select from your computer |   |
| Choose a file                                                      |   |
| Cancel Upload                                                      |   |

| My Uploads         My Uploads           My Uploads         My Uploads           Image: My Uploads         My Uploads           Image: My Uploads         My Uploads           Image: My Uploads         My Uploads           Image: My Uploads         My Uploads           Image: My Uploads         My Uploads           Image: My Uploads         My Uploads           Image: My Uploads         My Uploads           Image: My Uploads         My Uploads           Image: My Uploads         My Uploads         My Uploads           Image: My Uploads         My Uploads         My Uploads         My Uploads           Image: My Uploads         My Uploads         My Uploads         My Uploads         My Uploads           Image: My Uploads         My Uploads         My Uploads         My Uploads         My Uploads         My Uploads           Image: My Uploads         My Uploads         My Uploads         My Uploads         My Uploads         My Uploads           Image: My Uploads         My Uploads         My Uploads         My Uploads         My Uploads         My Uploads           Image: My Uploads         My Uploads         My Uploads         My Uploads         My Uploads         My Uploads           Image: My Uploads                                                                                                    | 🚫 Field astroaded                                           | ucceat/dy             |            |                                                                                                    |
|----------------------------------------------------------------------------------------------------|-------------------------------------------------------------|-----------------------|------------|----------------------------------------------------------------------------------------------------|
| Image: Control of the control of the contro | • Constructions 🖓 🍄 My Uploads                              |                       |            |                                                                                                    |
| M4         M4         M4         M8         ACMAN <ul> <li></li></ul>                                                                                                    | My Uploads     A sect                                       |                       | 2 Upload w | ADAVA Determine the Control of the Control of the C |
| B         Stateman         Stateman         St                                                                                                    | □ <sup>111,1</sup>                                          | DATE                  | 928        | ACTIONS                                                                                                    |
| ■         0 + mpringe         0 + mpringe         0 + mpringe         0         0         0         0         0         0         0         0         0         0         0         0         0         0         0         0         0         0         0         0         0         0         0         0         0         0         0         0         0         0         0         0         0         0         0         0         0         0         0         0         0         0         0         0         0         0         0         0         0         0         0         0         0         0         0         0         0         0         0         0         0         0         0         0         0         0         0         0         0         0         0         0         0         0         0         0         0         0         0         0         0         0         0         0         0         0         0         0         0         0         0         0         0         0         0         0         0         0         0         0         0         <                                                                                                    | Coph.ee.de particila 2028-07-0 o http://doi.org/10.25.79pmg | 05 Jun, 2025          | T137 MS    | Z < 0                                                                                                    |
| 0         0.50000000         Clark200         Dage         2* 4%         0           0         0.50000000         Clark200         Dage         2* 4%         0           0         0.500000         Clark200         Dage         2* 4%         0                                                                                                    | E Images long                                               | 05 Jun, 2025          | 205.95 M   | Z < 0                                                                                                    |
| □         B tribute devices         02.04.203         01.04.00         2 <sup>2</sup> 4 <sup>2</sup> <sub>2</sub> B           □         B tributy         22.04.203         01.04.00         2 <sup>2</sup> 4 <sup>2</sup> <sub>2</sub> B                                                                                                    | D Crossvillere                                              | 05 Jun, 2025          | C bytes    | Z < 0                                                                                                    |
| 🗖 🖪 Helery 22 Apr, 2008 — 0 Taples 🖉 🐗 🏦                                                                                                    | b Velec de cleve                                            | 05. <i>Jun</i> , 2025 | 0 kyles    | Z < 0                                                                                                    |
|                                                                                                    | b Hokey                                                     | 22 Apr, 2025          | 0 kyles    | Z ≼ n                                                                                                    |

## Subir enlace web

Si seleccionas <Subir enlace web>, se te pedirá que ingreses o pegues el enlace que deseas compartir en el campo correspondiente. Asegúrate de ingresar el enlace de forma precisa y completa para que los destinatarios puedan acceder al contenido deseado sin problemas.

Tras completar los pasos necesarios según la opción seleccionada, asegúrese de revisar y verificar que el archivo se haya cargado correctamente o que el enlace se haya ingresado correctamente. Este proceso garantiza que los recursos compartidos o cargados estén disponibles y accesibles para los usuarios en la plataforma.

| Studio |                                                    |              |                         | 11/100                                                                                                    | 4 |
|--------|----------------------------------------------------|--------------|-------------------------|----------------------------------------------------------------------------------------------------|---|
|        | 🕒 60 to Dathboard 🖉 🆓 My Uploads                   |              |                         |                                                                                                    |   |
|        | My Uploads      R. Search.      M                  |              | d <sup>2</sup> Upload w | In the second second se |   |
|        | II THE                                             | DATE         | 5/22                    | ACTIONS                                                                                                    |   |
|        | Cophure de ponteño 2005-01-16 o lobil 1753.35 prop | 22 Apr. 2025 | 106.15.145              | / 4 0                                                                                                    |   |
|        | E Halory                                           | 22 Apr. 2028 | O Byles                 | Z 🛸 0                                                                                                    |   |
|        | Tides de close                                     | 03 Jun, 2025 | Diges                   | 2 4 0                                                                                                    |   |
|        |                                                    |              |                         |                                                                                                    |   |
|        |                                                    |              |                         |                                                                                                    |   |
|        |                                                    |              |                         |                                                                                                    |   |

Los archivos cargados se pueden editar, eliminar o compartir; para ello, debes seleccionar el archivo respectivo para activar las opciones: Editar, Eliminar y Compartir.

| A | CTION   | S |
|---|---------|---|
| 0 | Å       | ۵ |
| P | Å       | ١ |
| P | 80<br>0 | ۵ |
| 0 | 80<br>0 | ۵ |

## Editar

Para **editar** un archivo subido, selecciona esta opción y podrás modificar el título, escribir una descripción y elegir el tipo de contenido. Además, puedes habilitar o deshabilitar la aplicación del centro. Esta última opción solo aparece cuando el archivo se comparte con una clase. **(Próximamente).** 

### Compartir

Para compartir, selecciona esta opción y elige con qué clase compartirás el archivo o enlace seleccionado.

| 🕒 Ge to Davedeewer 🕜 🏫 My Uploads                                                                                  |              |          |               |  |
|----------------------------------------------------------------------------------------------------|--------------|----------|---------------|--|
| My Uploads     Al      Al     v     Al     v     Al     v     Al     v     Al     v     Al     v     V     v     v |              | Upload w | Statution Har |  |
| TTLE                                                                                                    | DATE         | 5/22     | ACTIONS       |  |
| Copruso de pormalio 2005-01-16 a lobil 1033.35 prop                                                                | 22 Apr. 2005 | 106/510  | / -< 0        |  |
| D Newy                                                                                                    | 22 Apr, 2015 | Disystem | / < 0         |  |
| D Video de close                                                                                                   | 45 Jun, 2025 | Distan   | / < 0         |  |
| B Classidee                                                                                                    | 45 Jun, 2025 | Disysm   | / < 0         |  |
|                                                                                                    |              |          |               |  |
|                                                                                                    |              |          |               |  |
|                                                                                                    |              |          |               |  |
|                                                                                                    |              |          |               |  |

El **<icono Compartir>** se vuelve azul cuando el archivo o enlace se comparte con una clase.

### Borrar

Para eliminar, selecciona esta opción y confirma la acción, ya que no se puede deshacer.

| Delete files                                                                        | × |
|-------------------------------------------------------------------------------------|---|
| Contents                                                                            |   |
| This content will be deleted:                                                       |   |
| Video de clase                                                                      |   |
| Are you sure that you want to delete all this content? This action can't be undone. |   |
| Canada                                                                              |   |
| Curicer                                                                             |   |

El uso de filtros permite organizar, explorar y analizar los elementos de forma más eficaz y precisa. Estas opciones están diseñadas para mejorar la experiencia al interactuar con el contenido disponible, simplificando la búsqueda y selección de la información que necesitas.

Puedes utilizar el filtro seleccionando la opción deseada:

- Por clase: este filtro le permite agrupar elementos según la clase a la que pertenecen.
- Por tipo de documento: al seleccionar esta opción, puedes ordenar y examinar elementos según el tipo de documento al que corresponden.

| Filtro de clase                                                                                                    | Filtro de tipo de documento                                                   |
|----------------------------------------------------------------------------------------------------|-------------------------------------------------------------------------------|
| Image: state state | Hyuplaads     Hyuplaads      Hyuplaad     Tai i i i i i i i i i i i i i i i i |

Los archivos se pueden ordenar por:

- Nombre → Ordenar por nombre (ascendente/descendente)
- Fecha → Ordenar por fecha (ascendente/descendente)
- Tamaño → Ordenar por tamaño (ascendente/descendente)